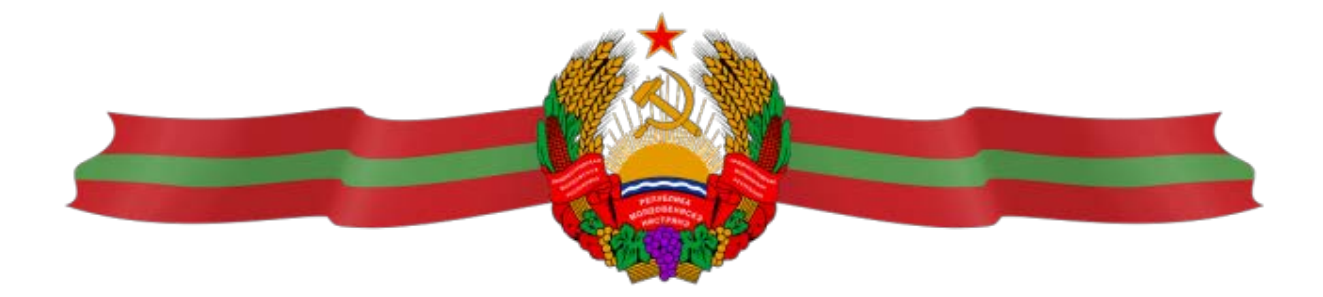

## Автоматизированная информационная система «Формирование бюджета ПМР и контроль его исполнения»

## Инструкция по установке программного обеспечения АИС «Формирование бюджета ПМР и контроль его исполнения»

Министерство финансов Приднестровской Молдавской Республики, г. Тирасполь 2021 год

### Оглавление

- 1. Минимальные требования для установки и запуска программы.
- 2. Установка программы и создание ключей пользователя.
- 3. Порядок регистрации пользователя.
- 4. Решение возникающих проблем при создании ключа и запуске программы.

#### 1. Минимальные требования для установки и запуска программы.

✓ Операционная система: Windows 7 / Windows 10

- ✓ Процессор: 1-ядро 2ГГц / 2-ядра 3ГГц
- ✓ Монитор: Разрешение 1366х768 / 1920х1080
- ✓ Оперативная память: 1.0 GB WINDOWS 7 /4.0 GB WINDOWS 10
- ✓ Жёсткий диск: HDD WINDOWS 7 /SSD WINDOWS 10

✓ Сетевая карта: 100/1000 Мбит/с

✓ Доступ к «Интернет» с IP адреса интернет-провайдера Приднестровской Молдавской Республики.

#### 2. Установка программы и создание ключей пользователя.

Инсталляционный пакет программы находится на официальном сайте Реестродержателя в разделе «Реестр закупок заказчиков».

Установка программы с помощью инсталляционного пакета установки проходит в автоматическом режиме с подсказками и выбором места установки программы, проверяется версия операционной системы и наличие установленных пакетов для работы программы, если таковые в системе не имеются, инсталляционный пакет сам установит недостающие компоненты.

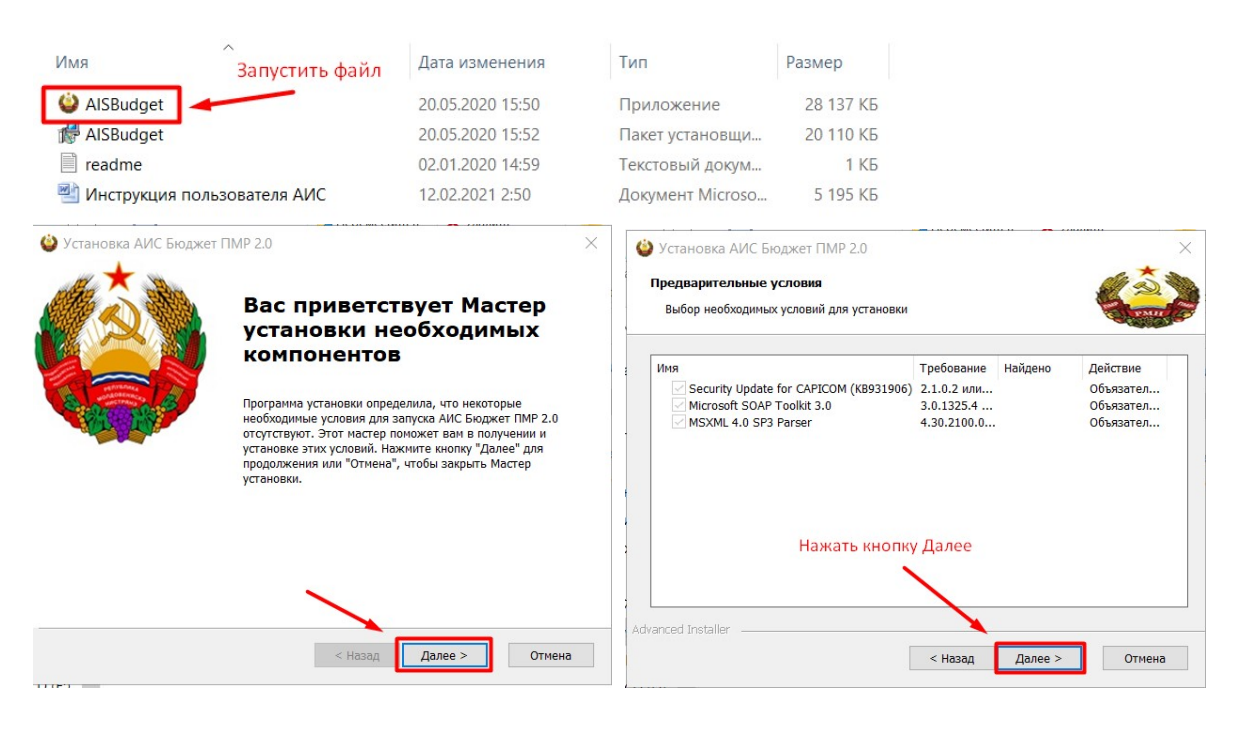

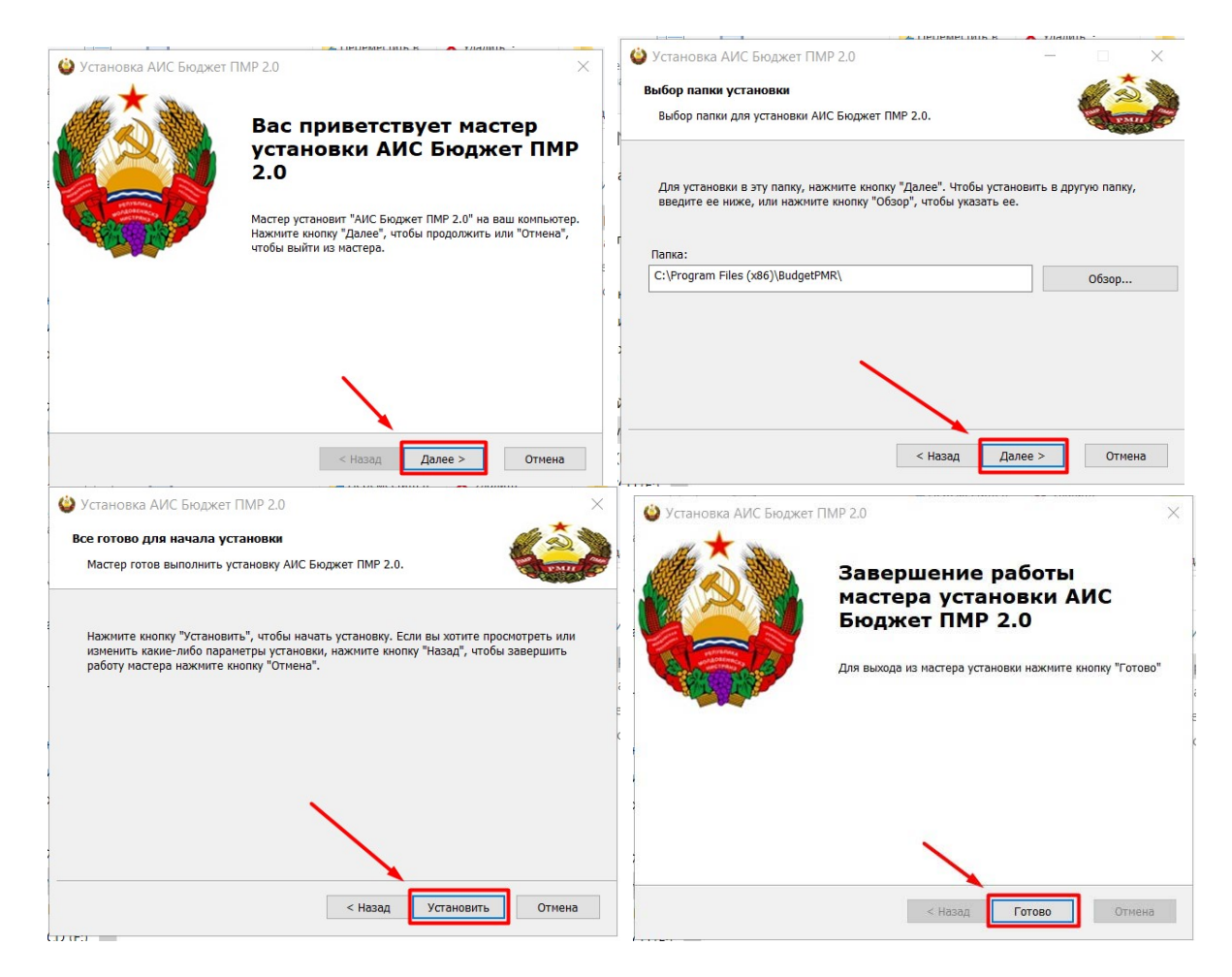

Для создания первоначального ключа необходимо запустить программу с рабочего стола или из меню «Пуск».

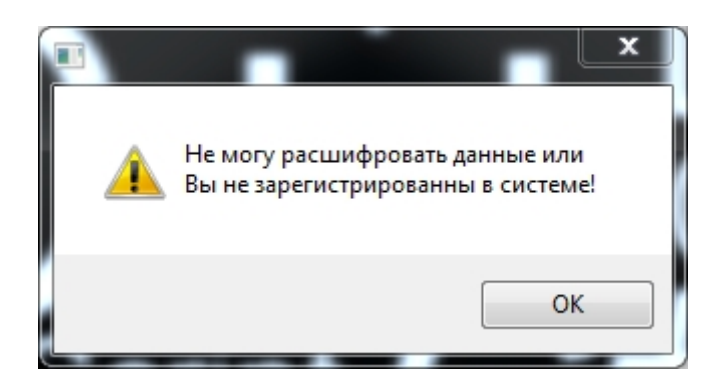

После первого запуска программы пользователь получает сообщение, «Вы не зарегистрированы в системе». Далее нажимает «ОК» для формирования первоначального файла ключа public.key, затем заходит в папку с установленной программой и ищет файл ключа public.key проверяет, чтобы файл создался, и занимал больше, чем 0 КБ. Для каждого рабочего места файл ключа public.key уникален, так как прикреплён к рабочему месту пользователя.

| 🍪 budget-pmr | 215 KE     | Приложение                               |  |
|--------------|------------|------------------------------------------|--|
| FOXUSER.DBF  | 1 КБ       | Microsoft Visual F<br>Microsoft Visual F |  |
| FOXUSER.FPT  | 1 КБ       |                                          |  |
| MSCOMCTL.OCX | 1 057 KE   | Элемент ActiveX<br>Расширение при        |  |
| MSVCR71.DLL  | 340 KE     |                                          |  |
| private      | <u>1 K</u> | Файл "КЕҮ"                               |  |
| public       | 1 КБ       | Файл "КЕҮ"                               |  |
| SETTING      | 1 КБ       | Параметры конф                           |  |
| VFP9R.DLL    | 4 624 KB   | Расширение при                           |  |
| VFP9RRUS.DLL | 1 184 КБ   | Расширение при                           |  |
| 🗟 zlib.dll   | 53 KE      | Расширение при                           |  |

#### 3. Порядок регистрации пользователя.

Для регистрации пользователей Главного распорядителя в АИС «Формирование бюджета ПМР и контроль его исполнения» уполномоченное лицо или руководитель Главного распорядителя направляет на адрес электронной почты Реестродержателя <u>ais\_budjet@minfin-pmr.org</u> файл ключа пользователя public.key, сформированный, согласно предыдущего пункта Инструкции, указав ФИО пользователя, отраженные в заявке на регистрацию пользователя.

На основании обращения Главного распорядителя, Реестродержатель, осуществляет регистрацию пользователя и отправляет учётные данные регистрации пользователя в системе на адрес электронной почты, указанный в заявке на регистрацию для этого пользователя.

Полученный файл private.key пользователю необходимо скопировать в папку с установленным ПО АИС «Формирование бюджета ПМР и контроль его исполнения», пароль пользователю необходимо использовать для входа в ПО АИС «Формирование бюджета ПМР и контроль его исполнения».

# <u>Важно:</u> (<u>для каждого рабочего места файл ключа private.key и пароль уникален так как</u> прикреплён к рабочему месту пользователя).

После выполнения вышеуказанных действий, пользователь может приступить к пользованию ПО АИС «Формирование бюджета ПМР и контроль его исполнения», в соответствии с «Инструкцией пользователя программного обеспечения АИС «Формирование бюджета ПМР и контроль его исполнения».

#### 4. Решение возникающих проблем при создании ключа и запуске программы.

#### Если файл ключа public.key не формируется.

Необходимо проверить настройки разрешения записи на папку с установленной программой, а также в новых операционных системах (Windows 7 и выше) должна быть отключена настройка контроля учётных записей.

Найти в папке с установленной программой папку MSCOMCT, открыть её и прочитать файл, install.txt в котором описан процесс регистрации недостающих в системе файлов OCX.

Необходимо проверить, чтобы на ЭВМ пользователя был открыт порт ТСР – 4443 как исходящий, так и входящий и не было ограничение на размер передаваемых ТСР-пакетов.

Для проверки корректности работы сервиса SOAP необходимо перейти в браузере по ссылке адреса сервера, который указан в файле SETTING.ini в строке Link и, если откроется файл XML, значит проверка сервиса SOAP пройдена.

| 🥘 SETTING.ini — Блокнот                                 |                                   |                 |             |                 |  |  |
|---------------------------------------------------------|-----------------------------------|-----------------|-------------|-----------------|--|--|
| <u>Ф</u> айл                                            | <u>П</u> равка                    | Фор <u>м</u> ат | <u>В</u> ид | <u>С</u> правка |  |  |
| [ODB(<br>SQLS)<br>[MSS(<br>Datab<br>User:               | C]<br>erver=<br>QL]<br>pase=<br>= |                 |             |                 |  |  |
| Pass                                                    |                                   |                 |             |                 |  |  |
| [Apps                                                   | Server]                           |                 |             |                 |  |  |
| Enab]                                                   | led=1                             |                 |             |                 |  |  |
| Link=https://ais.minfin-pmr.org:4443/WS_MES_SERVER.WSDL |                                   |                 |             |                 |  |  |
| Key=private.key                                         |                                   |                 |             |                 |  |  |

#### Решение проблемы при выводе отчётов в Microsoft Office Excel 2007 и выше

Сообщение об ошибке в Office, когда файл блокируется параметрами политики реестра. Для решения этой проблемы перейдите по ссылке и произведите настройку в соответствие с инструкцией по адресу <u>https://support.microsoft.com/ru-ru/kb/922850</u>